# امحالصإو FTD ةيقرتو FMC ءاطخأ فاشكتسأ

### تايوتحملا

<u>عجارملا</u>

### ةمدقملا

ىلع ةيقرتلا أطخ لئاسرب ةصاخلا اهحالصإو ءاطخألا فاشكتسأ تاوطخ دنتسملا اذه حضوي قرادإ زكرم Firepower (FMC) ديدهت نع عافدلاو Firepower (FMC) قرادا زكرم

ةيساسألا تابلطتملا

تابلطتملا

عوضوم يلاتلا نم ةفرعم تنأ ىقلتي نأ يصوي cisco

- سكونيل ةرشقب ةيساسأ ةفرعم
- Firepower (FMC) ةرادإ زكرم
- Firepower Threat Defense (FTD)

### ةمدختسملا تانوكملا

- FMCv رادصإلا ىلع VMWare رادص الا 7.2.8.
- FTDv ل VMWare رادصإلا ىلع 7.2.8.

ةصاخ ةيلمعم ةئيب يف ةدوجوملا ةزهجألاا نم دنتسملا اذه يف ةدراولا تامولعملا ءاشنإ مت. تناك اذإ .(يضارتفا) حوسمم نيوكتب دنتسملا اذه يف ةمدختسُملا ةزهجألا عيمج تأدب رمأ يأل لمتحملا ريثأتلل كمهف نم دكأتف ،ليغشتلا ديق كتكبش.

ةىفلخلا

ققحتلا دعب ىتح .FirePOWER ةزەجأ ةيقرت ةعباتمل ةلباقملا ةلدألا ءاشنإب Cisco موقت تاەويرانيسلا ەذە نم يأ ةەجاوم مدختسملل نكمي ،ليلدلا اذە نم:

### و Firepower قرادإ زكرم ةيقرت أطخ لﺉاسر Firepower Threat Defense

لاصتالا لشف

ةيلاتات المويرانيسلا يف ةلاسرلا هذه ضرع نكمي.

FMC-HA لاصتا قارتخأ مت

ققحتلل رماوألا هذه ليغشت ليمعلل نكمي ،FMC-HA نيب لاصتالا لشفي امدنع ثدحي اذهو ةزهجألا نيب لاصتالا نم.

.FMC رذج ىوتسم ىلع ةيلاتلا رماوألا قيبطت بجي

netstat - an | ذفنملاب قلصتملا ةزهجألا رمألا اذه ضرعي 8305 بورج 8305.

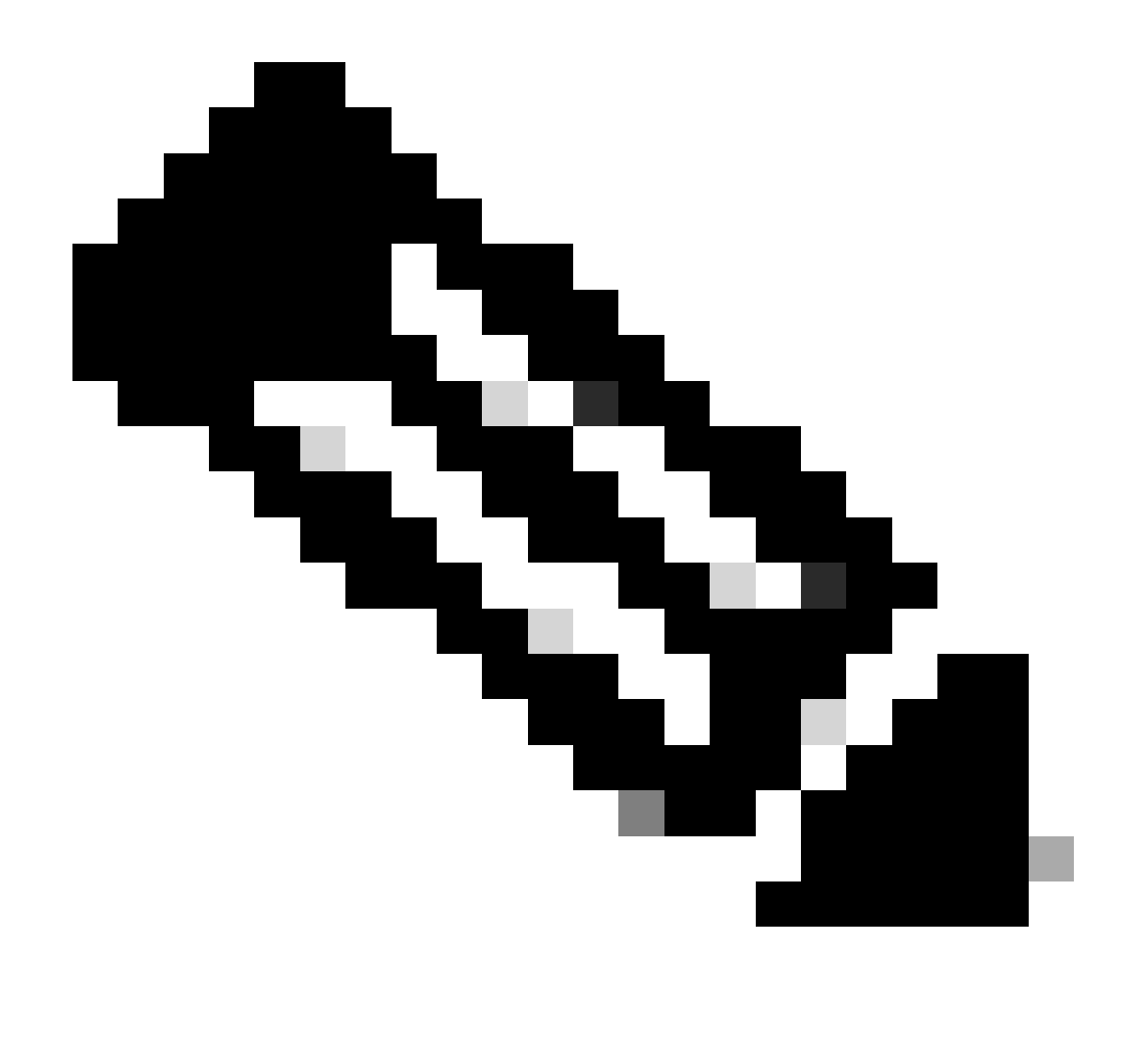

ةزەجأ ىلع ەنيوكت مت يذلا يضارتڧالا ذڧنملا وە 8305 ذڧنملا :ةظحالم FirePOWER ةزەجأ ىلع ەنيوكت مت يذلا يضارتڧال قانق عاشنإل FMC.

ليغشت مدختسملل نكمي ،FMC-HA ةحص ةلاح نم تامولعملا نم ديزم ىلع لوصحلل يصنلا جمانربلا troubleshooting\_HADC.pl

<#root>

> expert

admin@firepower:~\$

sudo su

root@firepower:/Volume/home/admin#

ping xx.xx.18.102

```
PING xx.xx.18.102 (xx.xx.18.102) 56(84) bytes of data.
64 bytes from xx.xx.18.102: icmp_seq=1 ttl=64 time=0.533 ms
64 bytes from xx.xx.18.102: icmp_seq=2 ttl=64 time=0.563 ms
64 bytes from xx.xx.18.102: icmp_seq=3 ttl=64 time=0.431 ms
٨C
--- xx.xx.18.102 ping statistics ---
3 packets transmitted, 3 received, 0% packet loss, time 59ms
rtt min/avg/max/mdev = 0.431/0.509/0.563/0.056 ms
root@firepower:/Volume/home/admin#
netstat -an | grep 8305
tcp 0 0 xx.xx.18.101:8305 0.0.0.0:* LISTEN
tcp 0 0 xx.xx.18.101:8305 xx.xx.18.253:48759 ESTABLISHED
tcp 0 0 xx.xx.18.101:8305 xx.xx.18.254:53875 ESTABLISHED
tcp 0 0 xx.xx.18.101:8305 xx.xx.18.254:49205 ESTABLISHED
tcp 0 0 xx.xx.18.101:60871 xx.xx.18.253:8305 ESTABLISHE
root@firepower:/Volume/home/admin#
troubleshoot HADC.pl
1 Show HA Info Of FMC
2 Execute Sybase DBPing
3 Show Arbiter Status
4 Check Peer Connectivity
5 Print Messages of AQ Task
6 Show FMC HA Operations History (ASC order)
7 Dump To File: FMC HA Operations History (ASC order)
8 Last Successful Periodic Sync Time (When it completed)
9 Print HA Status Messages
10 Compare active and standby device list
11 Check manager status of standby missing devices
12 Check critical PM processes details
13 Get Remote Stale Sync AQ Info
14 Help
0 Exit
Enter choice:
```

#### FTD و FMC نيب لاصتالا قارتخاً مت

:clish ىوتسم نم رماوألا هذه ليغشت ليمعلل نكمي ،FMC ىلإ FTD نم لاصتالا نم ققحتلل

.FTD ةرادإ ةهجاو نم ICMP قفدت ءاشنإل <fmc-ip> لاصتالا رابتخإ ماظن

show manager زاهجلا ليجست متي ثيح نيريدملا تامولعم رمالا اذه درسي.

SFTUNNEL-status ةزهجألاا نيب اهؤاشنإ مت يتلا لاصتالا ةانق قحص نم رمألا اذه ققحتي. مسا قانقلا هذه ىقلتت sftunnel.

#### <#root>

>

ping system xx.xx.18.102

PING xx.xx.18.102 (xx.xx.18.102) 56(84) bytes of data. 64 bytes from xx.xx.18.102: icmp\_seq=1 ttl=64 time=0.595 ms 64 bytes from xx.xx.18.102: icmp\_seq=2 ttl=64 time=0.683 ms 64 bytes from xx.xx.18.102: icmp\_seq=3 ttl=64 time=0.642 ms 64 bytes from xx.xx.18.102: icmp\_seq=4 ttl=64 time=24.4 ms 64 bytes from xx.xx.18.102: icmp\_seq=5 ttl=64 time=11.4 ms ^C --- xx.xx.18.102 ping statistics ---5 packets transmitted, 5 received, 0% packet loss, time 128ms rtt min/avg/max/mdev = 0.595/7.545/24.373/9.395 ms

> show managers

Type : Manager Host : xx.xx..18.101 Display name : xx.xx..18.101 Version : 7.2.8 (Build 25) Identifier : fc3e3572-xxxx-xxxx-39e0098c166c Registration : Completed Management type : Configuration and analytics

Type : Manager Host : xx.xx..18.102 Display name : xx.xx..18.102 Version : 7.2.8 (Build 25) Identifier : bb333216-xxxx-xxxx-c68c0c388b44 Registration : Completed Management type : Configuration and analytics

> sftunnel-status

SFTUNNEL Start Time: Mon Oct 14 21:29:16 2024 Both IPv4 and IPv6 connectivity is supported Broadcast count = 5Reserved SSL connections: 0 Management Interfaces: 2 eth0 (control events) xx.xx..18.254, tap\_nlp (control events) 169.254.1.2, fd00:0:0:1::2 \*\*\*\*\* Key File = /var/sf/peers/bb333216-xxxx-xxxx-xxxx-c68c0c388b44/sftunnel-key.pem Cert File = /var/sf/peers/bb333216-xxxx-xxxx-c68c0c388b44/sftunnel-cert.pem CA Cert = /var/sf/peers/bb333216-xxxx-xxxx-c68c0c388b44/cacert.pem Cipher used = TLS\_AES\_256\_GCM\_SHA384 (strength:256 bits) ChannelA Connected: Yes, Interface eth0 Cipher used = TLS\_AES\_256\_GCM\_SHA384 (strength:256 bits) ChannelB Connected: Yes, Interface eth0

Registration: Completed. IPv4 Connection to peer 'xx.xx..18.102' Start Time: Tue Oct 15 00:38:43 2024 UTC IPv4 Last outbound connection to peer 'xx.xx..18.102' via Primary ip/host 'xx.xx..18.102' PEER INFO: sw\_version 7.2.8 sw\_build 25 Using light registration Management Interfaces: 1 eth0 (control events) xx.xx..18.102, Peer channel Channel-A is valid type (CONTROL), using 'eth0', connected to 'xx.xx..18.102' via 'xx.xx.. Peer channel Channel-B is valid type (EVENT), using 'eth0', connected to 'xx.xx..18.102' via 'xx.xx..18 \*\*\*\* \*\*RUN STATUS\*\*\*\*xx.xx..18.101\*\*\*\*\*\*\*\*\*\*\*\* Key File = /var/sf/peers/fc3e3572-xxxx-xxxx-39e0098c166c/sftunnel-key.pem Cert File = /var/sf/peers/fc3e3572-xxxx-xxxx-39e0098c166c/sftunnel-cert.pem CA Cert = /var/sf/peers/fc3e3572-xxxx-xxxx-39e0098c166c/cacert.pem Cipher used = TLS\_AES\_256\_GCM\_SHA384 (strength:256 bits) ChannelA Connected: Yes, Interface eth0 Cipher used = TLS\_AES\_256\_GCM\_SHA384 (strength:256 bits) ChannelB Connected: Yes, Interface eth0 Registration: Completed. IPv4 Connection to peer 'xx.xx..18.101' Start Time: Mon Oct 14 21:29:15 2024 UTC IPv4 Last outbound connection to peer 'xx.xx..18.101' via Primary ip/host 'xx.xx..18.101' PEER INFO: sw\_version 7.2.8 sw\_build 25 Using light registration Management Interfaces: 1 eth0 (control events) xx.xx..18.101, Peer channel Channel-A is valid type (CONTROL), using 'eth0', connected to 'xx.xx..18.101' via 'xx.xx.. Peer channel Channel-B is valid type (EVENT), using 'eth0', connected to 'xx.xx..18.101' via 'xx.xx..18 \*\*\*\*\* 'uuid' => 'bb333216-xxxx-xxxx-c68c0c388b44', 'uuid\_gw' => '', 'last\_changed' => 'Wed Oct 9 07:00:11 2024', 'active' => 1, 'name' => 'xx.xx..18.102', 'ip' => 'xx.xx..18.102', 'ipv6' => 'IPv6 is not configured for management' \*\*RPC STATUS\*\*\*\*xx.xx..18.101\*\*\*\*\*\*\*\*\*\*\*\* 'uuid\_gw' => '', 'uuid' => 'fc3e3572-xxxx-xxxx-39e0098c166c', 'last\_changed' => 'Mon Jun 10 18:59:54 2024', 'active' => 1, 'ip' => 'xx.xx..18.101', 'ipv6' => 'IPv6 is not configured for management', 'name' => 'xx.xx..18.101' Check routes: No peers to check

زاەجلا ةيقرتل ةيفاك ريغ صرقلا ةحاسم

صرقلا ةحاسم نم ىندألاا دحلا زاهجلا ىدل نوكي ال امدنع هذه أطخلا ةلاسر ءاشنإ متي ةيقرتلا مزح نزخي يذلا زاهجلا ببسب اذه ثدحي دق .ةيقرتلا ةيلمع ةعباتمل ةبولطملا تافلم وأ ،ةيقرتلا تايلمع نم ةميدقلا تالجسلا وأ ،ةميدقلا ةيطغتلا مزح وأ ،ةميدقلا ةدايز ببسب وأ ،ةميدقلا يطايتحالا خسنلا تافلم وأ ،ةميدقل اهحالصاو ءاطخألا فاشكتسأ محاة مريدقاق مجح عن م عاطخال مي ما مرحم فرعم) من ارغجل المقال المايي المرح

يتلا تافلملا فيرعتل FTD و FMC ل ةيلاتلا رماوألا مادختسإ نكمي ،رذجلا ىوتسم ىلع صرقلا دراوم كلهتست

- df -h
- DF -TH
- df -k
- du -sh \*

<#root>

#### FTD upgrade failure message

اهحالصإو FTD ءاطخأ فاشكتسأ رماوأ

. FTD صرق ىلع تافلملاو دراوملا نيزخت نم تامولعملا ضرع .صارقألا ةرادإ راهظإ

```
صرق ىلع تافلملا نيزخت ةلازاب مدختسملل حامسلا .ةمظنألا معد نزاخم فيرصت ماظن
نامأب.
```

#### <#root>

>

show disk-manager

| Partition:Silo                          | Used     | Minimum    | Maximum    |
|-----------------------------------------|----------|------------|------------|
| /ngfw/var:Temporary Files               | 621 KB   | 108.588 MB | 434.354 MB |
| /ngfw/var:Action Queue Results          | 0 KB     | 108.588 MB | 434.354 MB |
| /ngfw/var:User Identity Event           | 0 KB     | 108.588 MB | 434.354 MB |
| /ngfw/var:UI Caches                     | 0 KB     | 325.766 MB | 651.532 MB |
| /ngfw/var:Backups                       | 0 KB     | 868.710 MB | 2.121 GB   |
| /ngfw/var:Updates                       | 0 KB     | 1.273 GB   | 3.181 GB   |
| /ngfw/var:Other Detection Engine        | 0 KB     | 651.532 MB | 1.273 GB   |
| /ngfw/var:Performance Statistics        | 1.325 GB | 217.177 MB | 1.485 GB   |
| /ngfw/var:Other Events                  | 0 KB     | 434.354 MB | 868.710 MB |
| /ngfw/var:IP Reputation & URL Filtering | 0 KB     | 542.943 MB | 1.060 GB   |
| /ngfw/var:arch_debug_file               | 0 KB     | 2.121 GB   | 12.725 GB  |

| /ngfw/var:Archives & Cores & File Logs | 0 KB     | 868.710 MB | 8.483 GB |
|----------------------------------------|----------|------------|----------|
| /ngfw/var:RNA Events                   | 0 KB     | 868.710 MB | 1.485 GB |
| /ngfw/var:Unified Low Priority Events  | 2.185 GB | 1.060 GB   | 5.302 GB |
| /ngfw/var:File Capture                 | 0 KB     | 2.121 GB   | 4.242 GB |
| /ngfw/var:Unified High Priority Events | 0 KB     | 3.181 GB   | 7.423 GB |
| /ngfw/var:IPS Events                   | 292 KB   | 2.545 GB   | 6.363 GB |

>

system support silo-drain

Available Silos 1 - Temporary Files 2 - Action Queue Results 3 - User Identity Events 4 - UI Caches 5 - Backups 6 - Updates 7 - Other Detection Engine 8 - Performance Statistics 9 - Other Events 10 - IP Reputation & URL Filtering 11 - arch\_debug\_file 12 - Archives & Cores & File Logs 13 - RNA Events 14 - Unified Low Priority Events 15 - File Capture 16 - Unified High Priority Events 17 - IPS Events 0 - Cancel and return

Select a Silo to drain:

تانايبلا ةدعاق فلت

كلذ ظحاليو .ثيدحتلا ةمزحل دادعتسالا صحف ليغشت دعب ةلاسرلا هذه ضرع متي ام ةداع (FMC). قيار ديفلا تالاصتالا قرادا قدحو يف عئاش لكشب

. FMC نم اهحالصإو ءاطخألا فاشكتسأ تافلم ءاشنإ سنت ال ،FMC يف أطخلا اذه ضرعي امدنع

لمع ةطخ ميدقتو ،ةلكشملا ديدحتو ،تالجسلا قيقحت يف ءدبلاب TAC سدنەمل حمسي اذەو عرسأ لكشب.

<#root>

FMC Database error

Fatal error: Database integrity check failed. Error running script 000\_start/110\_DB\_integrity\_check.sh.

## عجارملا

.FirePOWER ةرادإ زكرمل Cisco نم FirePOWER ديدهت دض عافدلا ةيڨرت ل.يل.

ةمجرتاا مذه لوح

تمجرت Cisco تايان تايانق تال نم قعومجم مادختساب دنتسمل اذه Cisco تمجرت ملاعل العامي عيمج يف نيم دختسمل لمعد يوتحم ميدقت لقيرشبل و امك ققيقد نوكت نل قيل قمجرت لضفاً نأ قظعالم يجرُي .قصاخل امهتغلب Cisco ياخت .فرتحم مجرتم اممدقي يتل القيفارت عال قمجرت اعم ل احل اوه يل إ أم اد عوجرل اب يصوُتو تامجرت الاذة ققد نع اهتي لوئسم Systems الما يا إ أم الا عنه يل الان الانتيام الال الانتيال الانت الما